# 工事と業務を同じユーザIDで使用する場合、 「グループ選択」の操作を行う必要があります。

工事監理官を「工事」のみ使用する場合、「業務」のみで使用する場合は操作の必要はありません。 また「丁事」と「業務」で別ユーザIDを使用する場合も操作の必要はありません。

### 工事「東北地方整備局」の場合

| 🖸 🔰 社員機能 -赤-ム x   🗅 工學型理解 x 🛞 操艇共有以及力 x + - ロ X                    | □ 1 00 NOXとカポータル・ホーム x   ① 工事整理家 x ④ 体報共常ジステム x + - □                        |  |  |  |
|--------------------------------------------------------------------|------------------------------------------------------------------------------|--|--|--|
| $\leftarrow \  \  \  \  \  \  \  \  \  \  \  \  \ $                | ← → C Q @ https://www.neo-calsec.com/demo1/PR/#/SJWA0101 A & @ 0 C   D @ @ @ |  |  |  |
| ▲ 工事監理官<br>機構共有システム 2023年11月21日(火)16:53 ② トインクス さん ログアウト 三<br>MENU | ▲ 工事監理官<br>(##共有システム 2023年11月21日(火)16:20 () トインクス さん ログアウト ■                 |  |  |  |
| マイボータル                                                             | マイボータル                                                                       |  |  |  |
| 書類一覧 クループ:東北地方登備局 200-プ:東北地方登備局                                    | 書類一覧 2012 第40地方登備局 (金融)<br>変化2                                               |  |  |  |
| 検索条件を指定してください                                                      | 検索条件を指定してください                                                                |  |  |  |
| 案件選択 トインクステスト工事 マ                                                  | 案件選択 テスト地設業務(土木業務1) -テスト地設会社(土木業務) ▼                                         |  |  |  |
| 工事(委託業務)番号                                                         | <b>工事</b> (委託業務) 器号                                                          |  |  |  |
| 表示条件 未決就・未確認                                                       | 表示条件     未決賞・未確認     マ     就り込み V                                            |  |  |  |
| 検索<br>※書類一覧表示件数の上限は50件です<br>決裁書類・確認報告書一覧                           | 検索<br>※唐環一見表示件数の上限は50件です<br>決裁言類・確認報告書一覧                                     |  |  |  |
| 該当の曾領済報は存在しません。                                                    | 該当の書類傳輸は存在しません。                                                              |  |  |  |
|                                                                    | <u> ・ 振業種類 発達 事項 タイトル 払 況 <sup>1mer2</sup> 提出日 ( 法話者</u>                     |  |  |  |
| 家件名: <u>トイン</u> ウステスト工事                                            | 案件名: テスト地盤業務(土木業務1)テスト地整会社(土木業務) □ 書類一覧出力 新規書類設出                             |  |  |  |
|                                                                    |                                                                              |  |  |  |
|                                                                    |                                                                              |  |  |  |
|                                                                    |                                                                              |  |  |  |
|                                                                    |                                                                              |  |  |  |
| ガループが「古北地大教供日」                                                     |                                                                              |  |  |  |
|                                                                    | クルーノルI 宋北地力 登 備 同 ( 耒 務 ) 」                                                  |  |  |  |
| の安佐しいまニャクセン                                                        | の安伊しいまニャクセン                                                                  |  |  |  |
| の余行しが衣小C11/4い                                                      | 0余1十0万衣小C11/401                                                              |  |  |  |

#### 業務「東北地方整備局(業務)」の場合

۲ MENU

「MENU」ボタンからグループ選択を使用します

| <ul> <li>□ CALSシステムを初めて利 x </li> <li>● 信報共有システム x </li> <li>● 1.1 工要・業務登録の用 x </li> <li>● 信報共有システム</li> <li>← → C </li> <li>○ https://www.neo-calsec.com/demo1/PR/#/SJWA0101</li> </ul> | ×   😁 情報共有システム<br>A <sup>N</sup> 🏠 🥥 🔇                                                           | × + - □<br>  ζ= @ y₀ (2)                                                                      | ×                                                                          | Гмг                                           |                                                                                                |    |
|----------------------------------------------------------------------------------------------------|--------------------------------------------------------------------------------------------------|-----------------------------------------------------------------------------------------------|----------------------------------------------------------------------------|-----------------------------------------------|------------------------------------------------------------------------------------------------|----|
| エ事監理官                                                                                                    | 27 😱 Hr>92 th                                                                                    | ログアウト HENU                                                                                    |                                                                            |                                               |                                                                                                |    |
| マイボータル                                                                                                    |                                                                                                  |                                                                                               |                                                                            |                                               |                                                                                                |    |
| 書類一覧                                                                                                    | 2                                                                                                | ループ:東北地方整備局<br>案件名:-                                                                          |                                                                            |                                               |                                                                                                |    |
| 検索条件を指定してください<br>案件選択 トインクステスト工事                                                                                                    |                                                                                                  | •                                                                                             |                                                                            |                                               |                                                                                                |    |
| 工事 (委託業務) 番号                                                                                                    |                                                                                                  |                                                                                               |                                                                            |                                               |                                                                                                |    |
| 表示条件 未決哉・未確認                                                                                                    | •                                                                                                | 絞り込み 🗸                                                                                        |                                                                            |                                               |                                                                                                |    |
| 検索<br>※書稿一覧表示件数の上限は50件です<br>決裁書類・確認報告書一覧                                                                                                    | <ul> <li>□ □ CALSジステムを初めて# ×</li> <li>← → ○ ∩ □</li> </ul>                                       | <ul> <li>         ・ 情報共有システム ×         ・         ・         ・</li></ul>                        | 1.1 工事·業務登録の程 ×   🛞 情報共<br>1/PR/#/SJWA0101                                 | 育ジステム × │ <del>③</del> 債報共有<br>A <sup>1</sup> | ¥λλξι x  + − □ X                                                                               |    |
|                                                                                                    | <b>五</b> 工事監理官<br>情報共有システム                                                                       |                                                                                               | 2023年10月30日(                                                               | 月)13:28                                       | グループ選択をクリッ                                                                                     | ック |
|                                                                                                    | <ul> <li>書類の提出・決裁</li> <li>提出 &gt;</li> <li>決裁 &gt;</li> <li>決裁 &gt;</li> <li>照会 &gt;</li> </ul> | <ul> <li>共有書類・検査支援</li> <li>登録・検索&gt;</li> <li>検査対象設定・出力&gt;</li> <li>一括ダウンロード&gt;</li> </ul> | <ul> <li>         ・ 登録・ダウンロード &gt;         ・         ・         ・</li></ul> | <b>ご スケジュール</b><br>・ スケジュール >                 | <ul> <li>○ 事本 府戦</li> <li>・ 照会 &gt;</li> <li>・ 経路設定(自由) &gt;</li> <li>・ グループ選択 &gt;</li> </ul> |    |
|                                                                                                    | <ul> <li>コミュニケーション</li> <li>連絡 &gt;</li> <li>電子会議室 &gt;</li> <li>電子掲示板 &gt;</li> </ul>           | <ul> <li>         ・ 個人情報変更 &gt;     </li> </ul>                                               | <u> </u>                                                                   | <ul> <li>担当者変更</li> <li>担当者変更 &gt;</li> </ul> |                                                                                                |    |
|                                                                                                    | <ul> <li>()書語一覧表示件数の上風</li> <li>()書語一覧表示件数の上風</li> <li>()表書類・確認報告書</li> </ul>                    | 1150件です<br>皆一覧                                                                                | 検索                                                                         |                                               |                                                                                                |    |

#### 切り替えられるグループが表示されるのでクリック

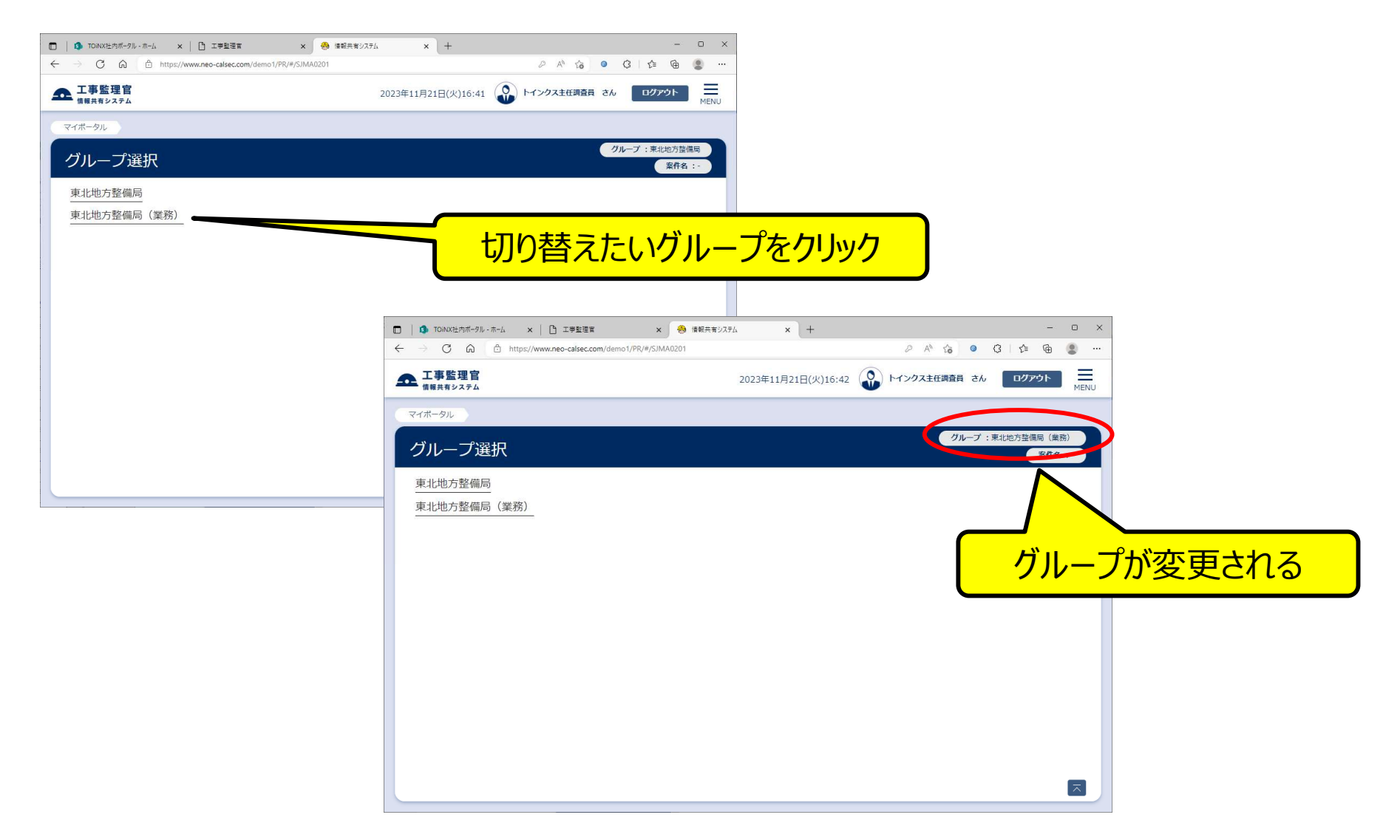

書類一覧等、変更後グループの案件が表示される。

## ログイン直後のグループを変更する (ログイン直後のグループは、工事監理官にフーザIDを最初に登録したグループが表示される)

🔲 🕒 CALSDX元与仏を初めても 🗴 🤗 信報共有システム 🗴 🔗 1.1 工事・業務登録の前 🗴 🔗 信報共有システム 🗴 🔗 信報共有システム 🗴 🖌 🕂 🗕 一 ← → C බ https://www.neo-calsec.com/demo1/PR/#/SJMA0201 ^ 6 0 0 1 € @ 4 2 … ▲ 工事監理官 トインクス さん ログアウト X 2023年10月30日(月)13:33 21.2 書類の提出・決裁 共有書類・検査支援 🔎 納品物等を作る ||||| スケジュール ③事業・案件の情報 • 提出 > 登録・検索 > 登録・ダウンロード > スケジュール > 照会> 決裁 > 検査対象設定・出力 > 経路設定(自由) > 国土交通省オンライン電子納 昭会> 一括ダウンロード > グループ選択 > ★ コミュニケーション ▲ 担当者変更 ◎◎ 案件関係者の情報 連絡> 個人情報変更 > 連絡先照会 > 担当者変更 >> 電子会議室 > 電子掲示板 > 🔲 📄 CALSシステムを初めて村 🗴 🤗 情報共有システム 🔹 🛞 1.1 工事・業務登録の科 🗴 🐣 情報共有システム ログイン直後に表示したい ← → C ⋒ ♠ https://www.neo-calsec.com/demo1/PR/#/SJUA0101 ▲ 工事監理官 グループを選択 2023年10月30日(月)13:34 情報共有システム  $X = - - \Sigma$ ✓ 添付ファイル更新通知 ✓ 電子会議室通知 ✓ 電子掲示板 メンテナンス → ログイン後初期画面 未決裁書類一覧 . 個人情報変更をクリック 東北地方整備局 初期選択グループ 一覧表示件数 必須 10 件 0件の場合は全件表示になります。 書類一覧では、書類一覧表示件数を超えない範囲での表示となります。 未決裁一覧表示有無 書類番号 変更ボタンをクリック ▼ 添付ファイル → 納品情報 → 決裁者名 → 決裁者職位 元に戻す 変更

次回ログイン時以降は、変更後のグループが表示されます。